## **Delete Devices Instruction**

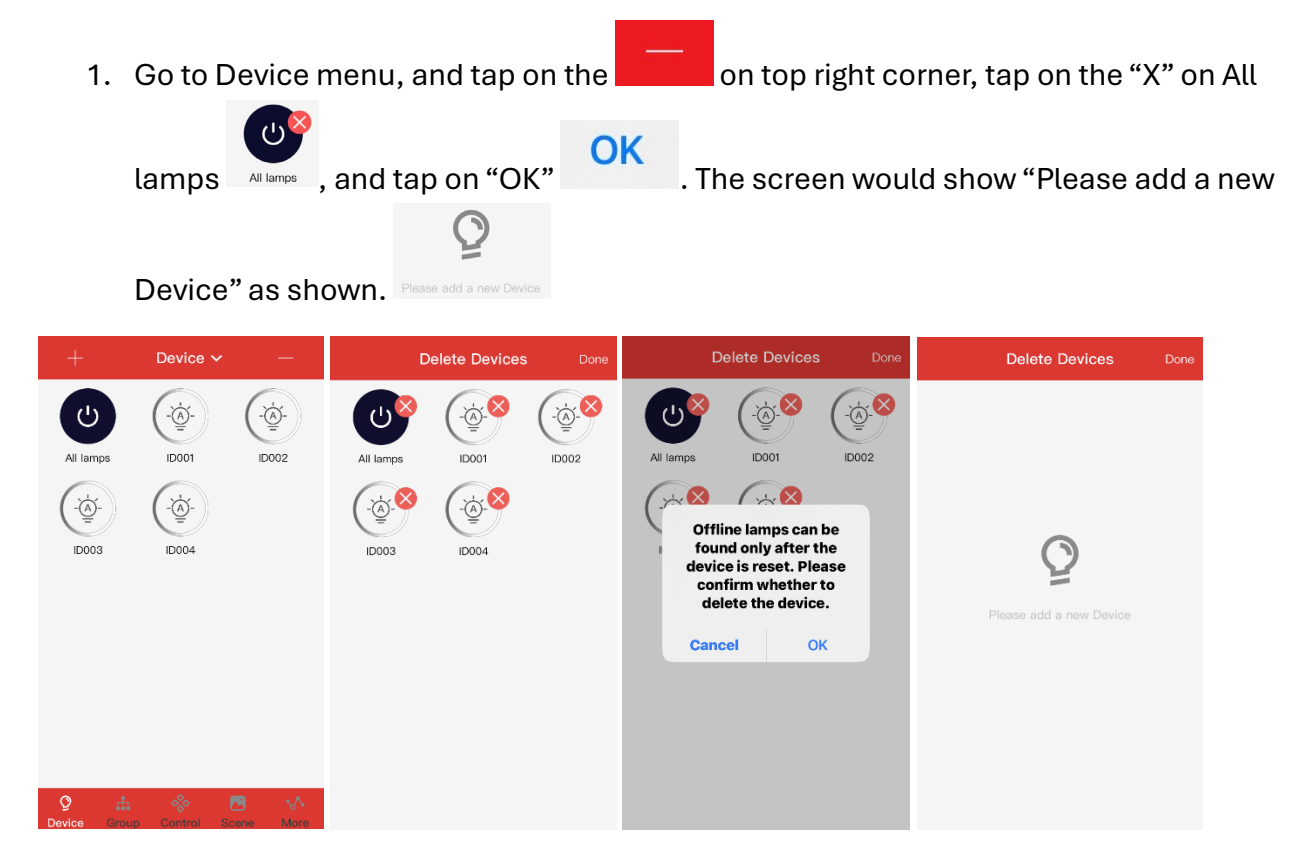

## **Adding Devices Instruction**

1. Tap on the "Please add a new Device" Please add a new Device", Change the QTY to 100 and wait until search is done. At the top center, it would show how many fixtures detected

within the range Add device 2/2 . Tap on each device to be added and it would

show "check mark" . Tap on "Add" on top right, and wait until completed. Tap "Back" on top left corner, and it would go to Device screen

| Delete Devices          | Done |     | Add device 2/2 | Back | √NAdd device 2/2              | Add          | Back |                               |            |
|-------------------------|------|-----|----------------|------|-------------------------------|--------------|------|-------------------------------|------------|
|                         |      | Qty | 100            | Qty  | 100                           |              | Qty  |                               |            |
|                         |      |     | O Searching    |      | Completed                     |              |      | Completed                     |            |
|                         |      | Q   | DEVIC          | Q    | DEVIC ! -56 Click on the test |              | Ô    | DEVIC ! -56 Click on the test | Ø          |
|                         |      | Q   | DEVIC          | Q    | DEVIC ! -74 Click on the test | $\checkmark$ | Q    | DEVIC 1 -74 Click on the test | $\bigcirc$ |
| Please add a new Device |      |     |                |      |                               |              |      | · • •                         |            |
|                         |      |     | Stop searching |      | Re-search                     |              | ľ    | Re-search                     |            |
| Back ↓ Add device 2/2   | Add  |     |                |      |                               |              |      |                               |            |
| Qty 100                 |      |     |                |      |                               |              |      |                               |            |
| Completed               |      |     |                |      |                               |              |      |                               |            |
|                         |      |     |                |      |                               |              |      |                               |            |
| Re-search               |      |     |                |      |                               |              |      |                               |            |

2. The device added would be shown on the "Device" screen. Tap the "Group" at the bottom

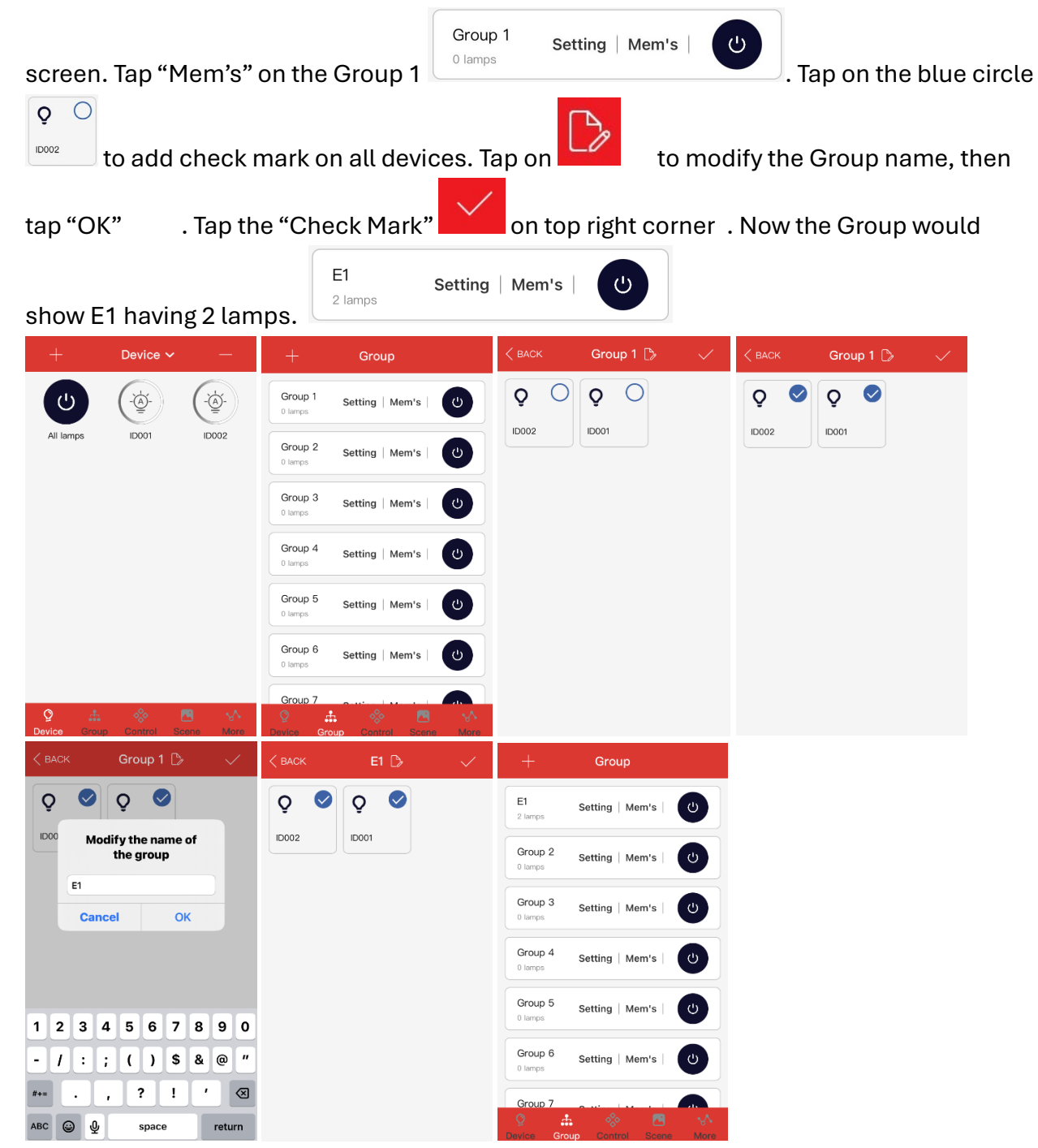

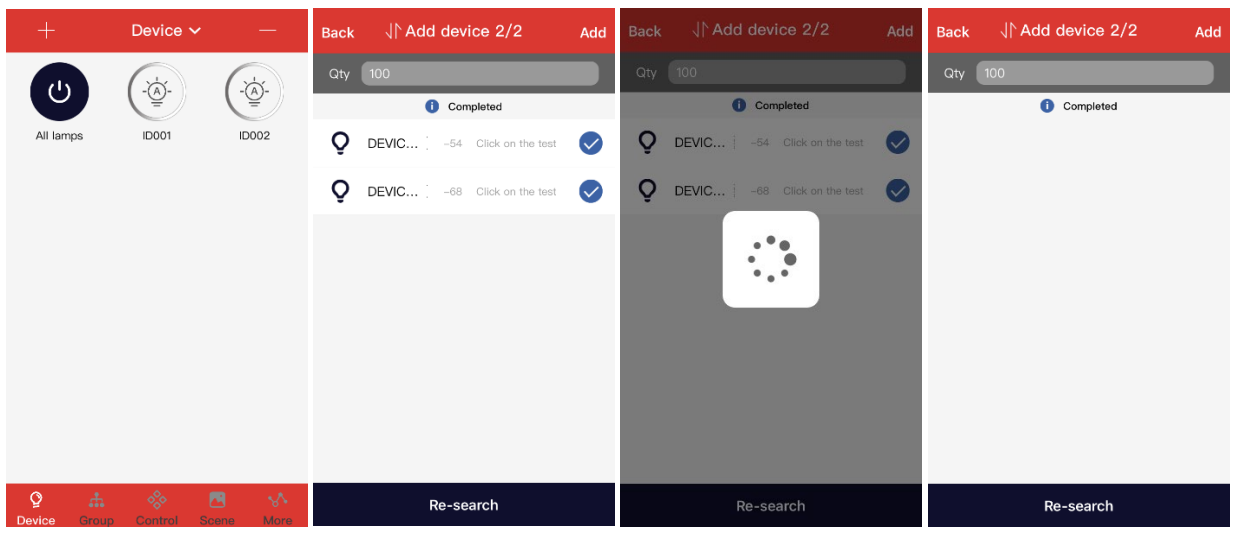

3. To add more group, Tap on the "+". Add devices the same way as previous step.

4. Tap on Group tab, and tap on "Mem's" on Group 2. Identify the fixtures not linked, and tap on to add blue check marks, and tap on  $\checkmark$ . In case some still missing blue check mark, re-tap and add again until all added. Group can be renamed to differentiate with the other groups.

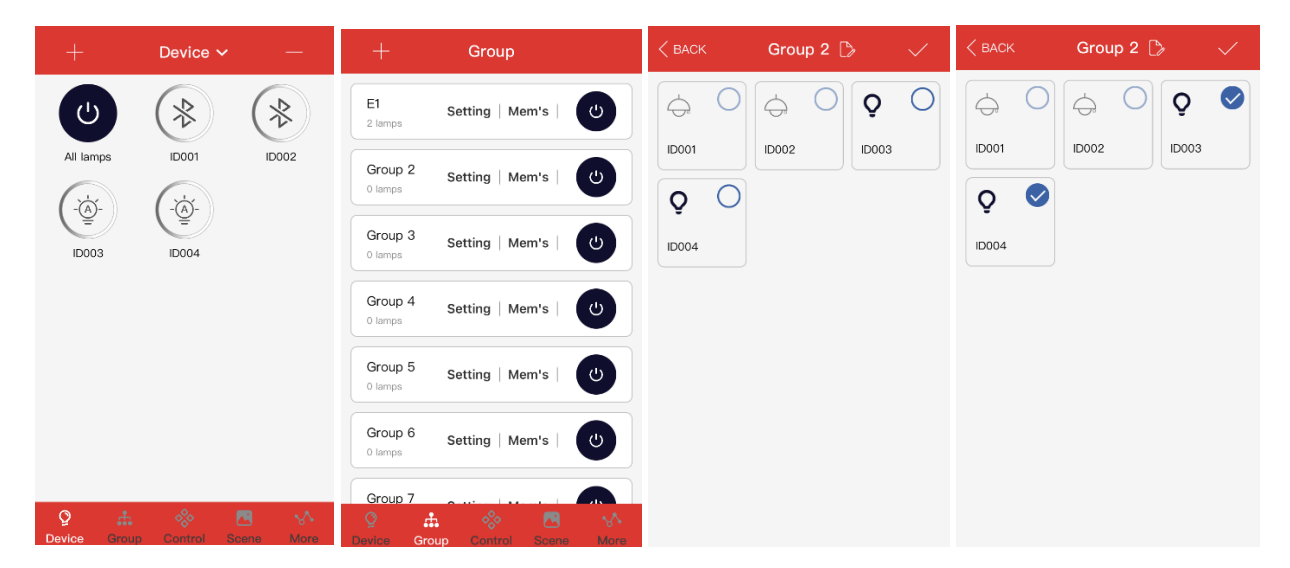

| < васк |             | $\checkmark$ | < васк | Grou  | ıp 2 🖒 |   | < ВАСК    | Group 2 | D> ~  | < 1 | ЗАСК |      | Gro    | up 2     | D    |    |           |
|--------|-------------|--------------|--------|-------|--------|---|-----------|---------|-------|-----|------|------|--------|----------|------|----|-----------|
| \$ O   | Q O         |              | 4      | 0     | 0 Q    |   | $\ominus$ |         | Q 🔮   | 4   | 5    | 0    | Ġ      | С        |      | Q  |           |
| ID001  | ID002 ID003 | 3            | ID001  | ID002 | ID00   | 3 | ID001     | ID002   | ID003 |     | oc   | Mod  | ify th | ne na    | me o | f  |           |
| õ O    |             |              | Q      | 0     |        |   | Q 🤇       |         |       | 9   | 2    | 2    | une ș  | 91 O U I | •    |    |           |
| ID004  |             |              | ID004  | 0     |        |   | ID004     |         |       |     | oc   | Canc | el     |          | ок   |    |           |
|        | •           |              |        |       |        |   |           |         |       |     |      |      |        |          |      |    |           |
|        |             |              |        |       |        |   |           |         |       |     |      |      |        |          |      |    |           |
|        |             |              |        |       |        |   |           |         |       | 1   | 2    | 34   | 5      | 6        | 7    | 8  | эо        |
|        |             |              |        |       |        |   |           |         |       | ŀ   | 1    | : ;  | (      |          | \$   | &  | ۳ ھ       |
|        |             |              |        |       |        |   |           |         |       | #+= |      | ,    |        | ?        | !    | •  | $\otimes$ |
|        |             |              |        |       |        |   |           |         |       | ABC | 6    | ₽    |        | space    | e    | re | turn      |

|                    | Group           |
|--------------------|-----------------|
| E1<br>2 lamps      | Setting   Mem's |
| E2<br>2 lamps      | Setting   Mem's |
| Group 3<br>0 lamps | Setting   Mem's |
| Group 4<br>0 lamps | Setting   Mem's |
| Group 5<br>0 lamps | Setting   Mem's |
| Group 6<br>0 lamps | Setting   Mem's |
| Group 7            |                 |
|                    | 😽 🛃 💔           |

## **Scheduling Devices Instruction**

1. Tap on "Schedule", and Tap on the "+" located on top right corner. The Date and time would be automatically set at current, and can be adjusted according to what's needed. There's a "Repeat" tab, which can be use to set the Days.

| More                                        | <васк Schedule +        | KADA Schedule                               | K Add Schedule                      |
|---------------------------------------------|-------------------------|---------------------------------------------|-------------------------------------|
| 7                                           | No Schedule information | Schedule switch                             | Schedule switch                     |
| Zunes                                       |                         |                                             |                                     |
| Schedule                                    |                         | Repeat                                      | Repeat                              |
| Data Synchronization >                      |                         |                                             | Sun Mon Tue Wed Thu Fri Sat         |
| Test Mode >                                 |                         | 2025     05     16       2026     06     17 | Time:                               |
| Gateway Acquisition data                    |                         | 07 18                                       | 12 22<br>13 23                      |
| Single OTA                                  |                         | 11 21<br>12 22                              | 14 24<br>15 25                      |
| Mesh OTA                                    |                         | 13     23       14     24                   | Select: Edit associated action list |
| About                                       |                         | Select: Edit associated action list         |                                     |
| ♀ ♣ ♦ ► ♦   Device Group Control Scene More |                         |                                             |                                     |

2. Tap on the Days desired, in this example would show all weekdays. Adjust the time desired, and tap on "Edit associated action list" icon. If group had been setup previously, tap on the "Lamp group" tab. Pick the group associated with, and tap on the check mark on top right corner.

| < васк          | Add So  | chedule       |                 | < васк  | Add So  | chedule                     |                 | sociated actio | n 🗸             |              | ssociated acti | on 🗸 |
|-----------------|---------|---------------|-----------------|---------|---------|-----------------------------|-----------------|----------------|-----------------|--------------|----------------|------|
| Schedule switch |         |               | Schedule        | switch  |         | Lamps                       | Lamp group      | Scene          | Lamps           | Lamp group   | Scene          |      |
|                 |         |               |                 |         |         | Select the lamps f          | for this timer: |                | Select the lamp | group in tim |                |      |
| Repeat          |         |               |                 | Repeat  |         |                             | <b>Q</b> ID005  |                | 0               | 📿 📿 All lam  | ps             | 0    |
| Sun Mor         | n Tue W | ed Thu        | Fri Sat         | Sun Mo  | n Tue W | ed Thu Fri Sat              | <b>Q</b> ID006  |                | 0               | 🗘 E1         |                | 0    |
| Time:           |         |               |                 | Time:   |         |                             |                 |                |                 | 0 52         |                |      |
|                 |         |               |                 |         |         |                             |                 |                |                 | Ŵ LZ         |                |      |
|                 | 12      | 22            |                 |         | 12      | 29                          |                 |                |                 | O Group      | 3              | 0    |
|                 | 14      | 24            |                 |         | 14      | 31                          |                 |                |                 | Ça Group     | 0              |      |
|                 |         |               |                 |         |         |                             |                 |                |                 | 📿 Group      | 4              | 0    |
| Select:         |         | Edit associat | ted action list | Select: |         | Edit associated action list |                 |                |                 | 灾 Group      | 5              | 0    |
|                 |         |               |                 |         |         |                             |                 |                |                 | 👰 Group      | 6              | 0    |

3. The screen would go back to "Add Schedule" Tab, and this time there's a group "E2" set at "switch off". Tap on the ">" arrow next to the "switch off", and it will show more options whether to "Switch off, Light on / Auto, or Dimming". Below example showing that the lights would want to be turn on at 13:30, and tap on the "check mark".

| < васк      | Add Sch   | edule 🗸              | /      | < BACK E2       |   | < васк      | Add Sc  | hedule          | $\checkmark$  |
|-------------|-----------|----------------------|--------|-----------------|---|-------------|---------|-----------------|---------------|
| Schedule    | switch    | C                    | D      | Switch off      |   | Schedule    | switch  |                 |               |
| Repeat      |           |                      | D      | Light on / Auto |   | Repeat      |         |                 |               |
| (Sun) Mor   | ) Tue Wed | Thu Fri (s           | iat)   | Dimming         | > | (Sun) Mor   | n Tue W | ed Thu Fr       | i (Sat)       |
| Time:       |           |                      |        |                 |   | Time:       |         |                 |               |
|             | 11        |                      |        |                 |   |             | 11      | 28              |               |
|             | 12        | 30                   |        |                 |   |             | 12      | 30              |               |
|             | 14        | 31                   |        |                 |   |             | 14      | 31              |               |
|             |           | 32                   |        |                 |   |             | 15      | 32              |               |
| Select:     | C E       | dit associated actio | n list |                 |   | Select:     |         | Edit associated | l action list |
| <b>Ç</b> E2 |           | Switch off           | >      |                 |   | <b>Ç</b> E2 |         | Light on /      | Auto >        |
|             |           |                      |        |                 |   |             |         |                 |               |
|             |           |                      |        |                 |   |             |         |                 |               |

4. The "Schedule" tab would show the lights to be turn on every workdays at 13:30. To add more schedule, just tap the "+" on the top right corner. Same steps are taken to have the light to switch off at 13:35 workdays. To add more schedules just proceed to add more desired schedules.

| < васк   | Schedule | +     |                 | Ado    | l Sch | edule       |                 |                 |         |        | Add S | chedule   |                    |                                  | к д            | Associated actio |   |  |  |
|----------|----------|-------|-----------------|--------|-------|-------------|-----------------|-----------------|---------|--------|-------|-----------|--------------------|----------------------------------|----------------|------------------|---|--|--|
|          |          | Sched | Schedule switch |        |       |             |                 | Schedule switch |         |        |       |           | Lar                | nps                              | Lamp group     | Scene            |   |  |  |
| ₫ 13:30  | ) 1      | >     |                 |        |       |             |                 |                 |         |        |       |           |                    | Select the lamps for this timer: |                |                  |   |  |  |
| Workdays |          |       | Repea           | Repeat |       |             |                 |                 |         | Repeat |       |           |                    |                                  | <b>Q</b> ID005 |                  |   |  |  |
|          |          |       |                 |        |       |             |                 |                 | Sun     | Mon    | Tue   | Ved Thu   | Fri Sat            | Q                                | ID006          | 6                | 0 |  |  |
|          |          |       |                 | 2025   | 05    | 16          | 6               |                 | Time:   |        |       |           |                    |                                  |                |                  |   |  |  |
|          |          |       |                 | 2026   | 06    | 15          | 7               |                 |         |        |       |           |                    |                                  |                |                  |   |  |  |
|          |          |       |                 |        |       |             |                 |                 |         |        | 12    | 34        |                    |                                  |                |                  |   |  |  |
|          |          |       | Time:           |        |       |             |                 |                 |         |        | 13    | 35        |                    |                                  |                |                  |   |  |  |
|          |          |       |                 |        |       |             |                 |                 |         |        | 14    | 36        |                    |                                  |                |                  |   |  |  |
|          |          |       |                 | 12     | 2     | 34          |                 |                 |         |        |       |           |                    |                                  |                |                  |   |  |  |
|          |          |       |                 | 13     | 3     | 35          |                 |                 | Select: |        |       | Edit asso | ciated action list |                                  |                |                  |   |  |  |
|          |          |       |                 | 14     | 1     | 36          |                 |                 |         |        |       |           |                    |                                  |                |                  |   |  |  |
|          |          |       |                 |        |       |             |                 |                 |         |        |       |           |                    |                                  |                |                  |   |  |  |
|          |          |       | Select:         |        | Ed    | iit associa | ated action lis | st              |         |        |       |           |                    |                                  |                |                  |   |  |  |
|          |          |       |                 |        |       |             |                 |                 |         |        |       |           |                    |                                  |                |                  |   |  |  |
|          |          |       |                 |        |       |             |                 |                 |         |        |       |           |                    |                                  |                |                  |   |  |  |

| K Associated actio           | n 🗸 | <back add<="" th=""><th>Schedule</th><th><math>\checkmark</math></th><th></th><th>Schedule</th><th></th><th></th></back> | Schedule           | $\checkmark$ |              | Schedule                |     |  |
|------------------------------|-----|----------------------------------------------------------------------------------------------------|--------------------|--------------|--------------|-------------------------|-----|--|
| Lamps Lamp group             |     | Schedule switch                                                                                                    |                    |              | _ ± 13       | 9.30                    |     |  |
| Select the lamp group in tim |     |                                                                                                    |                    |              | U IU<br>Work | days                    | 1 > |  |
| 😥 All lamps                  | 0   | Repeat                                                                                                    |                    |              |              |                         |     |  |
| Ø E1                         | 0   | Sun Mon Tue                                                                                                    | Wed Thu Fri        | Sat          | <u>ئ</u> 13  | 8:35<br><sub>days</sub> | 1 > |  |
| 0 50                         |     | Time:                                                                                                    |                    |              |              |                         |     |  |
| W EZ                         |     | 11                                                                                                    | 33                 |              |              |                         |     |  |
| Group 3                      | 0   | 12                                                                                                    | 34                 |              |              |                         |     |  |
| å. croop o                   | 0   | 14                                                                                                    | 36                 |              |              |                         |     |  |
| Group 4                      | 0   |                                                                                                    |                    |              |              |                         |     |  |
|                              |     | Select:                                                                                                    | Edit associated ac | ction list   |              |                         |     |  |
| Group 5                      | 0   | <b>Ç?</b> E2                                                                                                    | Switch o           | ff >         |              |                         |     |  |
| Group 6                      | 0   |                                                                                                    |                    |              |              |                         |     |  |

To delete unwanted schedule, just tap on the ">" button, and hold for few seconds, the icon would appear. There can be up to 8 schedules to be setup.

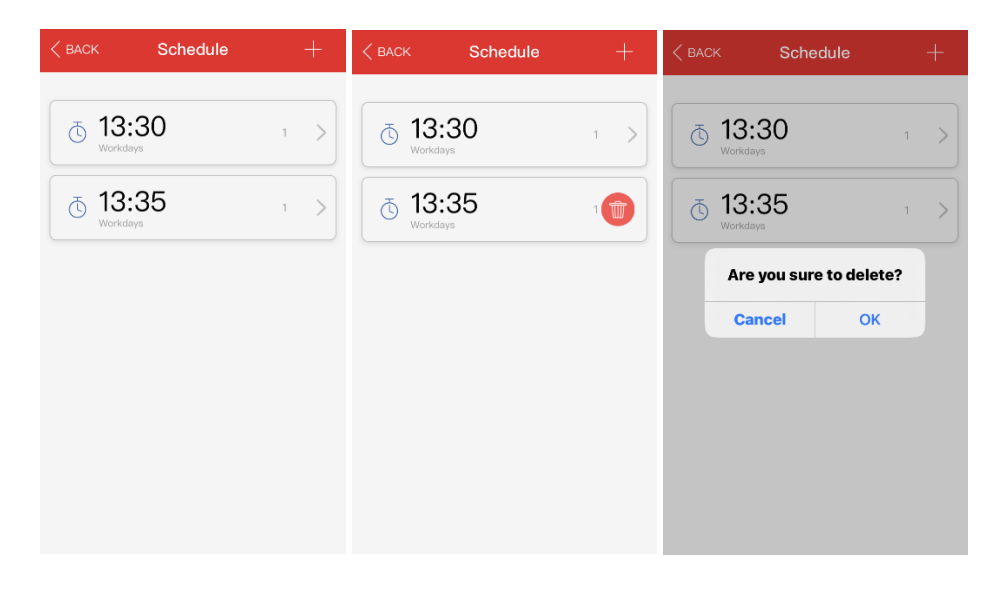